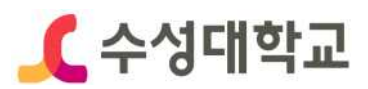

# 온라인 입사서류 작성 코칭 참여 매뉴얼

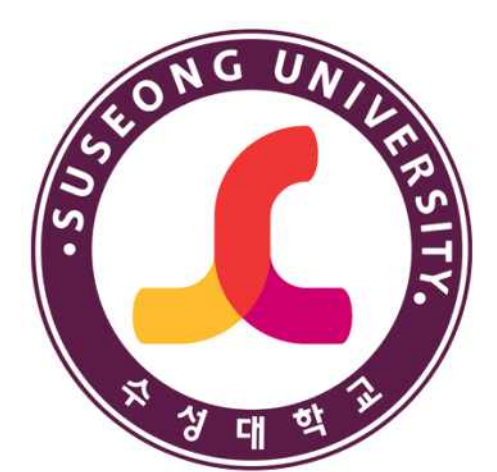

2021. 10

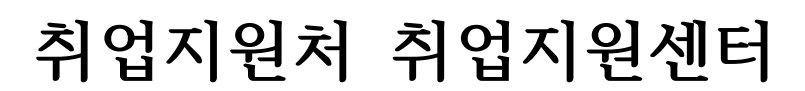

[별첨]

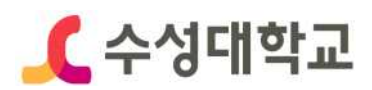

### Ⅰ 로그인: HC경력개발시스템 접속 > 로그인

#### ① 수성대학교 홈페이지(https://www.sc.ac.kr/) > HC경력개발시스템 선택

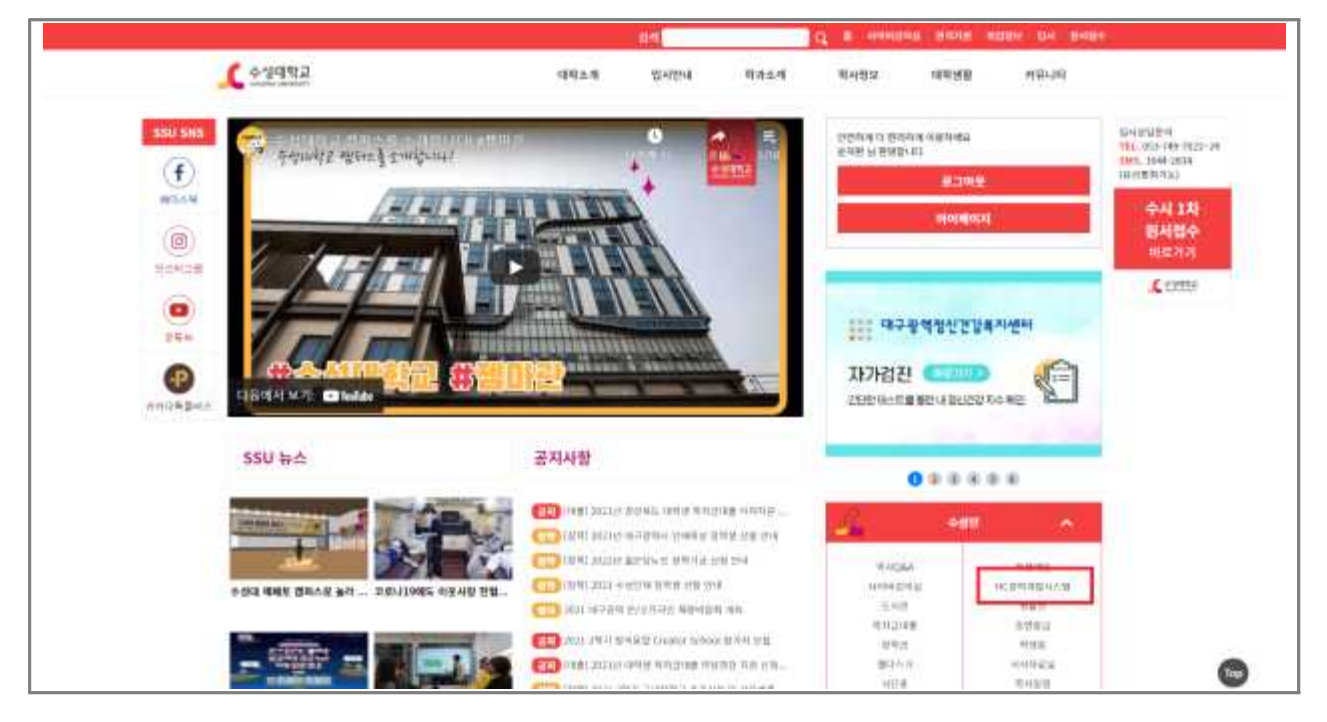

② HC경력개발시스템 홈페이지(http://hc.sc.ac.kr/) > 로그인

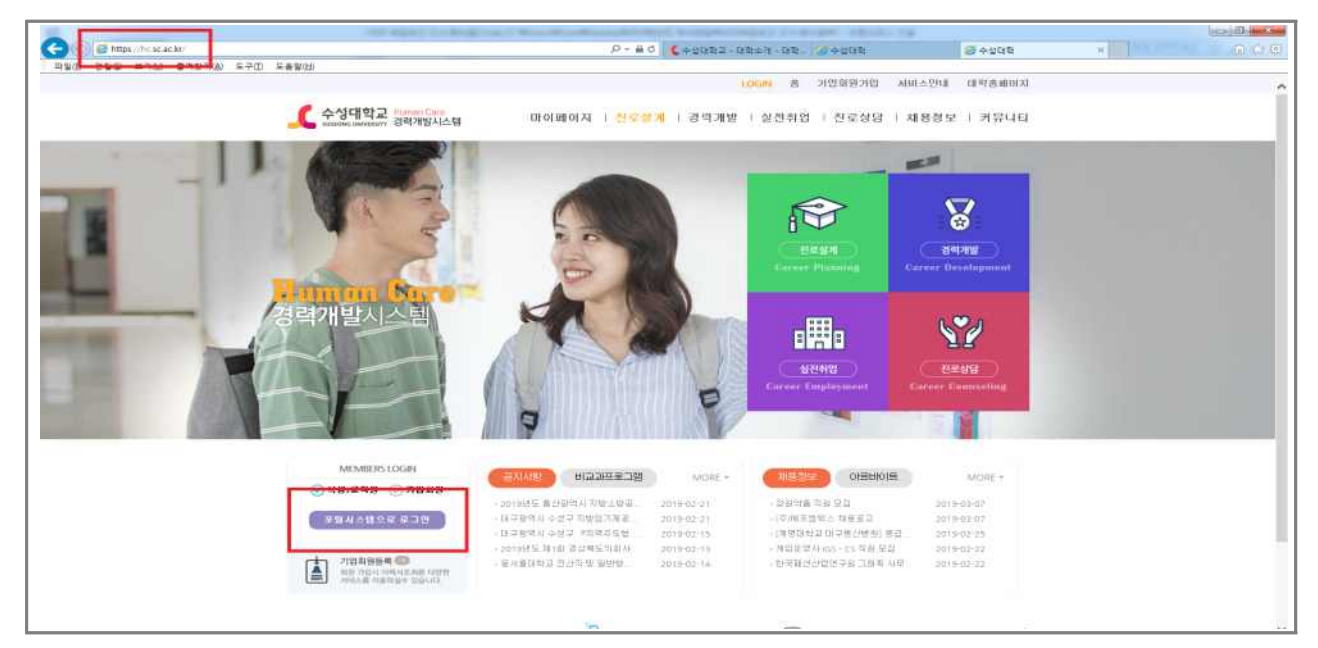

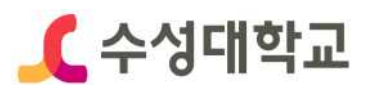

#### Ⅲ 이력서 등록: 마이페이지 > 이력서 작성

① 로그인 후 화면에서 [이력서 작성] 선택

| <b>C \$19112</b>   |                                                      |                    |            |                                                                                               |                      | WHOME        | MYPHEID | 「利益資源」                         | NOLEL 🚆        |                  |
|--------------------|------------------------------------------------------|--------------------|------------|-----------------------------------------------------------------------------------------------|----------------------|--------------|---------|--------------------------------|----------------|------------------|
| HOME<br>IY 커리어 로드맵 |                                                      |                    |            |                                                                                               | 내 경력 마일              | 리지 현황        |         |                                |                |                  |
|                    | 태스트31 38년<br>태스트건공<br>010-1893-0901<br>0408년(1400.17 |                    | 학정<br>상담예약 | 2.25                                                                                          | - tie a 2            | NAMES IN CO. |         | 경력마달리지<br>O                    | 인증완료<br>0      |                  |
|                    | 가로소사비수정                                              | ŏ                  | 추천재용       |                                                                                               |                      |              |         | 안중대기<br>0                      | 인중보류<br>O      |                  |
| 1                  | -                                                    | Ma                 | NEXT       | (84                                                                                           | 재용정보                 |              | +       | 비교과프로그램                        | +              | 한국비나<br>취업 상담 신청 |
| Pressel            | 48                                                   | -11                | -          | मम                                                                                            | 전체<br>1702           | 맞충<br>1702   | 주전<br>디 | 전체<br>60                       | 관행<br>0        | WOOHNNET         |
| 2<br>মাক্ষমায়     | NEXT                                                 | 권력<br>계획           | 世間         | 日本<br>日本<br>日<br>日<br>日<br>日<br>日<br>日<br>日<br>日<br>日<br>日<br>日<br>日<br>日<br>日<br>日<br>日<br>日 | THP AMAG             | м_           | 09-08   | (MED 2021년 원의                  | 05-10          | ******           |
| 2                  |                                                      | Contraction of the |            |                                                                                               | NT CHIPH LUN         | 1991-        | 09-08   | 7021년 광학교도명 광                  | 04-05          | 🚺 पर्४३२२        |
| 3<br>16418         | NEXT                                                 | 이력서<br>작성          | 사용<br>관의   | 주전<br>변함                                                                                      | 생산 철관적 사<br>정보통인 시씨) | 생모님<br>수행    | 09-01   | 202 (백년도 1박기 취<br>(역년) 2020학년도 | 03-15<br>11-00 |                  |

② [1.인적사항 입력완료] > 인적사항 작성 후 [저장 후 다음] 클릭 > 입력한 내용이 저 장됩니다 [확인] 클릭 > 포트폴리오 페이지 이동합니다 [확인] 클릭

| 공개] 보건의물    | The second of the second of the second of the                                                                                                    | 知道中新聞  |              | 1982       | 1153  | R                                                                                                    |
|-------------|----------------------------------------------------------------------------------------------------|--------|--------------|------------|-------|----------------------------------------------------------------------------------------------------|
|             |                                                                                                    | 306064 |              | 216        | 12    |                                                                                                    |
|             | ( (#M)) HBY                                                                                                    | 법역사합   | -25          | 75         | 54    | 利包計畫                                                                                                    |
| 8198        | - NON-1982 TOD TREASENCE IN CONTRACTOR                                                                                                    | 유무거간   | 2018-03-08   | 2018-08-08 |       |                                                                                                    |
| 지원구분        |                                                                                                    |        | 42 V         |            |       |                                                                                                    |
| • 10140     | 1840304142 V 9558 V                                                                                                    | 762    | 89. ¥        |            |       |                                                                                                    |
| #101125.86  | 82+37 🗸                                                                                                    |        |              |            | 1     | -                                                                                                    |
| 2011-17-15  | 22 V                                                                                                    |        |              |            | 0     | The second second second second second second second second second second second second second second second s |
| 이웨서체력       |                                                                                                    |        |              |            |       | -                                                                                                    |
| • 44        | 2417 HA                                                                                                    |        |              |            |       | -                                                                                                    |
| 기분위보        |                                                                                                    | 5      | hc.sr.ac.krf | # 메시지      |       |                                                                                                    |
| 사람          | \$6.455+\$76.4                                                                                                    |        | 입력한 내용?      | 키 취장됩니다    | -     | _                                                                                                    |
| 01 <b>8</b> | 입철수<br>왕문왕 CULSU 환기영 철수                                                                                                    |        |              |            |       | 40 R.                                                                                                    |
| 018         | 04                                                                                                    |        |              |            | 1.57  | 1                                                                                                    |
| 102303      | 19870409                                                                                                    |        |              |            |       |                                                                                                    |
| 4190        | 010-8892-0901                                                                                                    |        | hc.sc.ac.kr  | 의 메시지      |       | -                                                                                                    |
|             | ranger@hund.lin                                                                                                    |        | 제장되었습니       | 이 높으다좋겠다.  | 동합니다. |                                                                                                    |
| 0985        | and the second second se |        |              |            |       |                                                                                                    |

 ★ 수료요건: 이력서 클리닉 신청 시에는 별도의 [이력서제목] 설정이 필요 없으나, 추후 클리
 닉 완료후에 클리닉 내용을 반영한 이력서를 [이력서제목]에 "임의의 이력서 제목(수료신 청 이력서)"로 입력해야 확인 후 수료가 됩니다. ex) 나는 할 수 있다(수료신청 이력서)

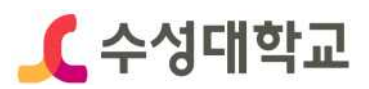

③ [2.포트폴리오 입력완료] > 해당 항목별 내용 작성 후 [저장 후 다음] 클릭 > 자기소 개서로 이동합니다 [확인] 클릭

| ( )에너 (1996<br>(중개) 보건지요                    | 2                | an gene gene      | (N809)            | 3.74%/94(28<br>#1019943 - | 94/B               | 40010<br>19120122-01                      | +15   | 8495  | • 11 • |                                                 |
|---------------------------------------------|------------------|-------------------|-------------------|---------------------------|--------------------|-------------------------------------------|-------|-------|--------|-------------------------------------------------|
|                                             | -                | 822               | 14/28             | <b>N</b> 11               | 2401-151<br>2401   | 248<br>24 20 20 - 10                      | -168  | 8479  | -10    |                                                 |
| -1986 90-119                                | ne<br>2+3279     | 9418<br>20<br>940 | 849               | Madă 🛒                    | 8428411<br>8428411 | Sectores<br>Sectores                      | 8148  | 5445  | -01    |                                                 |
| মান্দ্রপর্য আজনন<br>মান্দ্রপর্য আজনন<br>বহু | 17/8<br>NEA22514 | 8+(80)            | 849<br>2020-12-15 | r<br>Bauk                 | 638554685<br>8675  | nijelije<br>Je projektoj<br>Tel projektoj | 80-18 | Parts | 100    | hc.sc.ac.br의 핵시지<br>저장되었습니다 차기소개서로 여용합니다.<br>책문 |

 ④ [3.자기소개서 입력완료] > 항목별 작성 후 [저장 후 다음] 클릭 > 확인 페이지로 이 동합니다 [확인] 클릭

| 3. 勾影養7]                                                                                                    | 3. 493                                                                                                    |
|----------------------------------------------------------------------------------------------------|----------------------------------------------------------------------------------------------------|
|                                                                                                    |                                                                                                    |
| · 대고의 디자란을 사용자연락체면스러 유학화 ·<br>(지)에는 평양하고 실려분적 보험해를 감하며, 세계적으로 사용자 인터뷰터<br>스러 위해해당 관심에 가용고 감독시다. 한 (기능물은 분양문에 참당하고 맛)<br>고 사람들은 다독 다 문란하고 활동인 가용감을 사용을 위하는 시민에 많았<br>는 니가는 취사에 관련을 받았고, 위사에 앞서에게 다른 지각 공을 물을 수 있<br>를 건하는 방격합니다. | ∰र्थ : №. 4808 2000-9 अक्रियि                                                                                                    |
| 9                                                                                                    |                                                                                                    |
| 4. 업사 표 포부                                                                                                    |                                                                                                    |
| 1 1 7 3~4 18한다구의 최고자리는 세계최고다! 3<br>현재 (19년년 또한 17)으로 세계 필류되니다. 세계가 안했던 (18년년 환자 17)<br>에서 요리가 직접 건물 명에 새쳐 고리가 또한 중이나 다들려는 세계을부분<br>다. 대한은 전체를 사진해서 가을과 노래되며 세계하여 한국가는 세계을부분<br>W를 했다니가는 10년만간 4 11년만의 1년부가 제국 지원이었니다.           | hc.ac.ac.kd5 해시적<br>처항있었습니다. 확인 해이지요 미용합니다.                                                                                                    |
|                                                                                                    | - 1230 대한경과 사용적인 타입고 3 화장과 *<br>1718년 정말하고 스마트로의 상당자를 전부하여 위험으로 사용자 인원분이<br>스마 전력은 전력 더 환전하고 방문적인 가용물을 사용을 정하는 시대해 당박<br>는 사용물은 전력 더 환전하고 방문적인 가용물을 사용을 정하는 시대해 당박<br>는 121는 취사를 전성을 받았고, 지시에 입지에서 당한 가격 등을 물을 수 있<br>을 것이라 날객입니다.<br>전<br>전<br>전<br>전<br>전<br>전<br>전<br>전<br>전<br>전<br>전<br>전<br>전<br>전<br>전<br>전<br>전<br>전<br>전 |

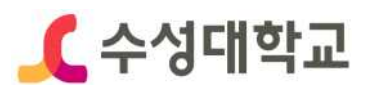

⑤ [4.최종확인 완료] > [최종완료] 클릭 > 최종확인 완료 되었습니다 [확인] 클릭

| L 0/192                                   |                |                                         |                            | HOME I MYRE  |     | 4101010                       | - mus -                 |                    |                  |
|-------------------------------------------|----------------|-----------------------------------------|----------------------------|--------------|-----|-------------------------------|-------------------------|--------------------|------------------|
| 감철수(여자)<br>네스티카리(아파)                      | 실전취업) 이력서작성    |                                         |                            |              |     |                               |                         | (Strength of the   |                  |
| MY CAREER                                 | Ţ              | 바세 온카에으로 나온 나타당 수<br>으며, 공기 시 기업답답자가 편합 | 에는 아이지<br>에는 아이지<br>에는 아이지 | 및 자기소개시를 작성  | 세보세 | 9. 한영작중명로                     | 나르게 취상할 수 있             | DUCK V             | ্র<br>এ প্রয়ন্দ |
| 199799 22 84<br>99999 220 49822           | 1. 20648 (3384 | 2 54,840 (19)54                         |                            | 3 자기소개서 압격성류 |     | 4                             | 科基制的资源                  | 1)-11/9<br>2)-11/9 | en and a         |
| 9268 <b>200</b> 8868                      | [공개] 보건의료      |                                         | discor.                    | 음 안해 해외보기 ~  |     |                               |                         | 형백네니               | 10               |
| 상전하였                                      | NOACHARS       | A watable Deep                          |                            |              |     | OP/SAL                        | @ @r.1                  | 주문일                | 상당 신청            |
| ~ 하면의만<br>이라서 작성                          | REBRIC NO.     | (\$ALFort,20210511.doc @                | Real<br>Real               | Ser.         |     | 18개도로간의<br>태양간용 연<br>태양가역 내   | 162<br>건 후 결광<br>월      | 54<br>83           |                  |
| 23/2002/01<br>-23/2002/01<br>-040229-0201 | अवन प्रयत      | (\$)4],Besume_20210436 ducs 🦁           | Electron (                 |              |     | E Hore Hord                   |                         | de                 | 한성공회의소           |
|                                           |                |                                         |                            | 629x         |     | A 1645                        |                         | 01                 | 국산생연백공간<br>2용노동부 |
|                                           |                |                                         |                            |              | -   | [상세(종고))<br>위안면을 10<br>위안지역 사 | (학교교사<br>505 만원 이하<br>물 | w                  | ORKNET           |

## Ⅲ 이력서 클리닉 신청: 마이페이지 > 실전취업 > 이력서클리닉

#### ① 로그인 후 화면에서 [실전취업] 선택

| at Linute   |                                       |          |             |           |            |          |         | 950-                             | ##             |                  |
|-------------|---------------------------------------|----------|-------------|-----------|------------|----------|---------|----------------------------------|----------------|------------------|
| MY 커리어 로드멉  |                                       |          |             |           | 내 경력 마일    | 리지 현황    |         |                                  |                |                  |
|             | 66A82)2958<br>16A822<br>010-2092-0901 |          | 학정<br>사다메일  | 2:25      | # 4:082    | ■1282 ■1 | £.      | 광력마월리지<br>0                      | 인충완료<br>0      |                  |
|             | ingegrunt in<br>FEEAN や当              | ŏ        | 추천채용        |           |            |          | - 11    | 인종대기<br>0                        | 인중보류<br>0      | E C A            |
| 1           | Ne.                                   |          | RI          | RE        | 재용정보       |          |         | 비교과프로그램                          | +              | 합위비니<br>최어 상당 시청 |
| 2508        | 10                                    | •        | 기법          | 기지        | 전제<br>1703 | 99<br>0  | 추천<br>0 | 전제<br>60                         | 전행<br>0        | NUDRKNET         |
| 2<br>399799 | NEXT                                  | 경력<br>계획 | 900<br>1000 | 로드컵<br>영역 | NHSTER     | 8명 모집    | 10-18   | (16년) 2021년 8년                   | CS-10          | 8±7108           |
| 3           | N95                                   | Cistai   |             | 271       | PRP EMAG   | AL       | 09-08   | 2021년 급박분드컵 전.<br>2021학년도 1857 원 | 04-05<br>03-15 | (] 대한성공회의:       |
| 실전취업        | HE -                                  | 44       | NEXT        | 2147      | 생산 영규칙 사   | 원드림      | 00-01   | (해산) 2026학년도                     | 11-96          | (B) #389848      |
| 4           |                                       | ētt      | 国中          | 전문기       | 교문들은 사람(   | 0 11     | 50,00   | (#2)\$0034681                    | 11-29          | @18787           |
| 2448        | NEXT                                  | 02       |             | 9.8       | 공지사항       |          | +       | 설문조사                             | 019            | WORKNET          |

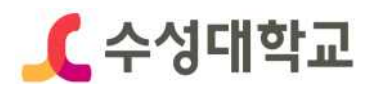

② 좌측하단 [이력서클리닉] 선택 > [이력서 클리닉 신청] 선택

| 테스트2(여자)<br>테스트관공 2 학년<br>지도교수 종립동 | 실전취업〉이력서클리닉    |          |            |            |      |           |      |          |
|------------------------------------|----------------|----------|------------|------------|------|-----------|------|----------|
| MY CAREER                          |                | 건문 상담사에? | 웹 시기소계서 클리 | 낙음 요청할 수 있 | 育니다. |           |      |          |
| 로실계 🚾 무료직업                         |                |          |            |            |      |           |      |          |
| 역개발 <b>COD</b> 역행전달                |                |          |            |            |      |           | _    |          |
| 22419                              | 미력서클리닉 요청 총 1건 |          |            |            |      |           | + 44 | 서 클릭나 선정 |
| J로상담 🛄 기초조사지                       | 이력서 계목         | 신청일=     | 이력서<br>파일  | 상담사        | 완료일  | 클리닉<br>파일 | 클리닉: | 관리       |
| 실전취업                               |                |          |            |            |      |           |      |          |
| - 41업#18                           | 6 T            |          |            |            |      |           |      |          |
| 이택시 작성                             |                |          |            |            |      |           |      |          |
| · 제품·함보 관리                         |                |          |            |            |      |           |      |          |
| · 추천진영환화                           |                |          |            |            |      |           |      |          |

③ [이력서 선택]에서 클리닉을 원하는 HC경력개발시스템에 등록된 이력서 선택 [신청 제목], [신청 내용] 등에 요청사항을 입력 후 [신청] 클릭

| • 이력서 선택              | 선택하세요           | ~ |
|-----------------------|-----------------|---|
| • 신청 제목               |                 |   |
| ● 신청 내용               |                 |   |
| 이력서 파일<br>(이력서,자기소개서) | 파일 선택 선택된 파일 없음 |   |

④ 신청 후 7일 이내(공휴일, 주말제외) 클리닉 완료 예정, 좌측하단 [이력서클리닉] 선택
> [보기] 선택

| <b>오</b> 수성대학교                             |                |            |           | <b>C</b> HC  | ME MYPE    | 어 : (취업   | 일보 이 위 | 844       |
|--------------------------------------------|----------------|------------|-----------|--------------|------------|-----------|--------|-----------|
| 태스트2(여자)<br>테스트관공기학생<br>비스트관공기학생           | 실전취업 > 이럭서클리닉  |            |           |              |            |           |        |           |
| MY CAREER                                  | <b>9-*</b>     | 권문 상당사에게   | [시기소개사금=  | 박낙용 보장할 수 있  | 1844FL     |           |        |           |
| 친호설계 🛄 문묘지입                                |                |            |           |              |            |           |        |           |
| 공역개발 <b>도표</b> 역왕전단<br>실전위입 <b>도표</b> 책용공로 | 미력서끌리닉 요청 종 1건 |            |           |              |            |           | +uja   | 1세 클릭닉 선정 |
| 친구상당 📷 기초문서지                               | 이택시 제목         | 신형일=       | 이력서<br>파일 | 상달사          | 완료일        | 클리닉<br>파일 | 클리닉:   | 관리        |
| 실관취업                                       | ·프 광업세고 싶습·구)  | 2021-10-19 |           | 입시서류착성<br>코깅 | 2021-10-21 |           | Вш     | -71       |
| · 취업1000<br>디언네 작성<br>· 제품정보관리             | Total 1        |            |           |              |            |           |        |           |
| · 이해서쿱리닉                                   |                |            |           |              |            |           |        |           |

 \* 수료요건: 이력서 클리닉 신청 시에는 별도의 [이력서제목] 설정이 필요 없으나, 추후 클리닉 완료후에 클리닉 내용을 반영한 이력서를 [이력서제목]에 "임의의 이력서 제목 (수료신청 이력서)"로 입력해야 확인 후 수료가 됩니다. (2P 참조)

#### ★ 그만하고 싶을 때까지 무한 신청 가능 ★